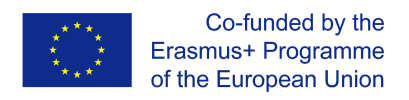

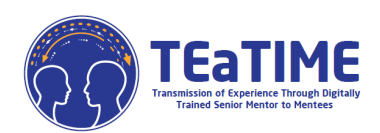

## VODNIK ZA DOSTOP DO MOODLE PLATFORME

https://elearning.projectteatime.eu/

Projekt Transmission of Experience through Digitally Trained Senior Mentors to Mentees (TEaTIME) je raziskovalno usmerjen projekt, namenjen starejšim občanom, ki veljajo za digitalno nizko kvalificirane, vendar so dobri pri svojem trenutnem delu in so pripravljeni svoj poklic prenesti na mlajše generacije.

Starejši občani bodo imeli tri prilagojene module usposabljanja, in sicer; Mentorstvo, Konflikt generacij in Digitalne kompetence, ki jim bodo omogočili, da se naučijo komunicirati z mlajšo generacijo, enostavno uporabljati digitalne naprave in prenašati svoje poklice na mlade mentorirance.

Ta projekt bo potekal v Moodlu, sistemu za upravljanje učnih vsebin (LCMS). LCMS je platforma, ki združuje avtorstvo, dostavo, objavo in analizo vsebine v večuporabniškem okolju. Je kot virtualni kampus.

Za dostop kliknite na naslednjo povezavo: <u>https://elearning.projectteatime.eu/</u> in preusmerjeni boste na zaslon, ki je prikazan na spodnji sliki:

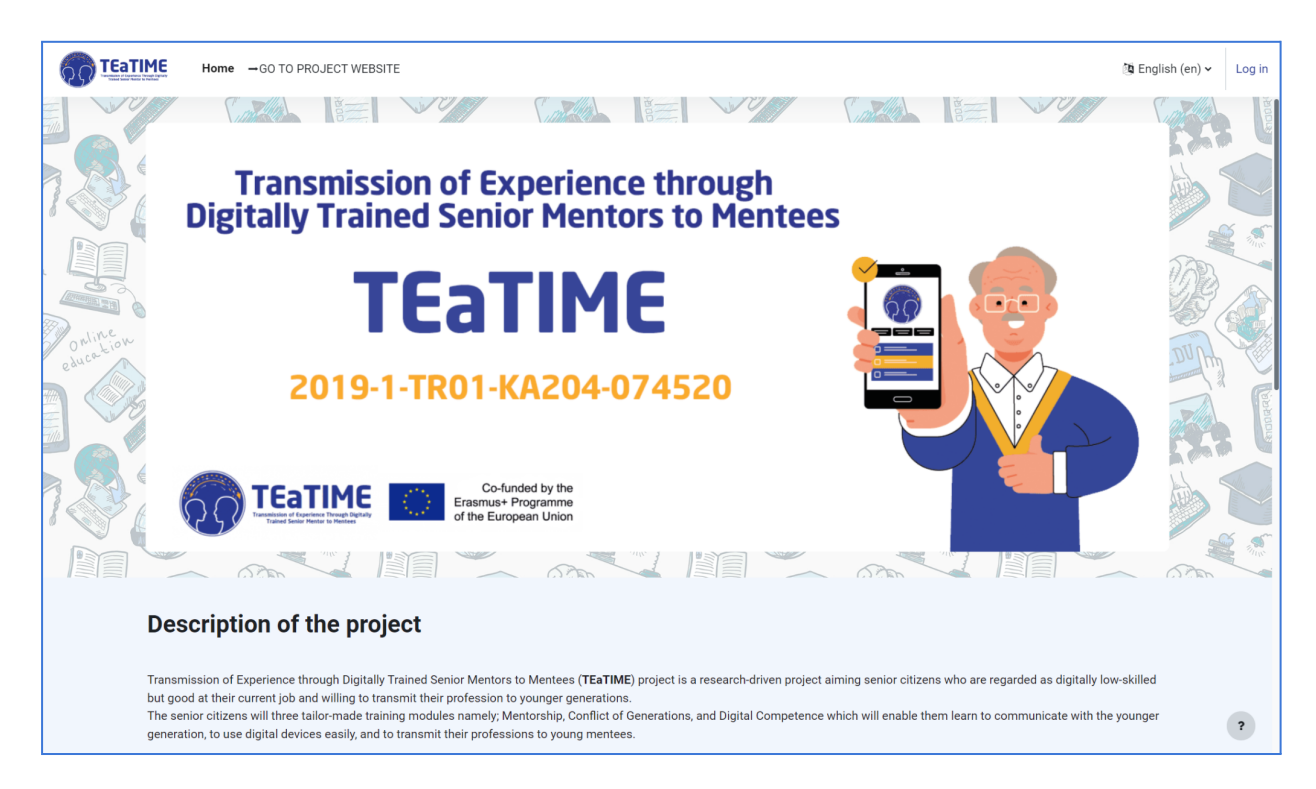

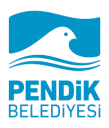

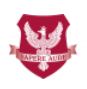

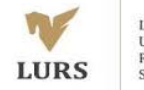

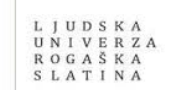

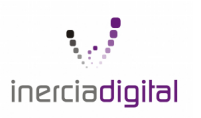

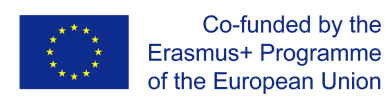

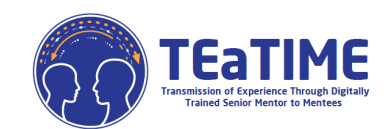

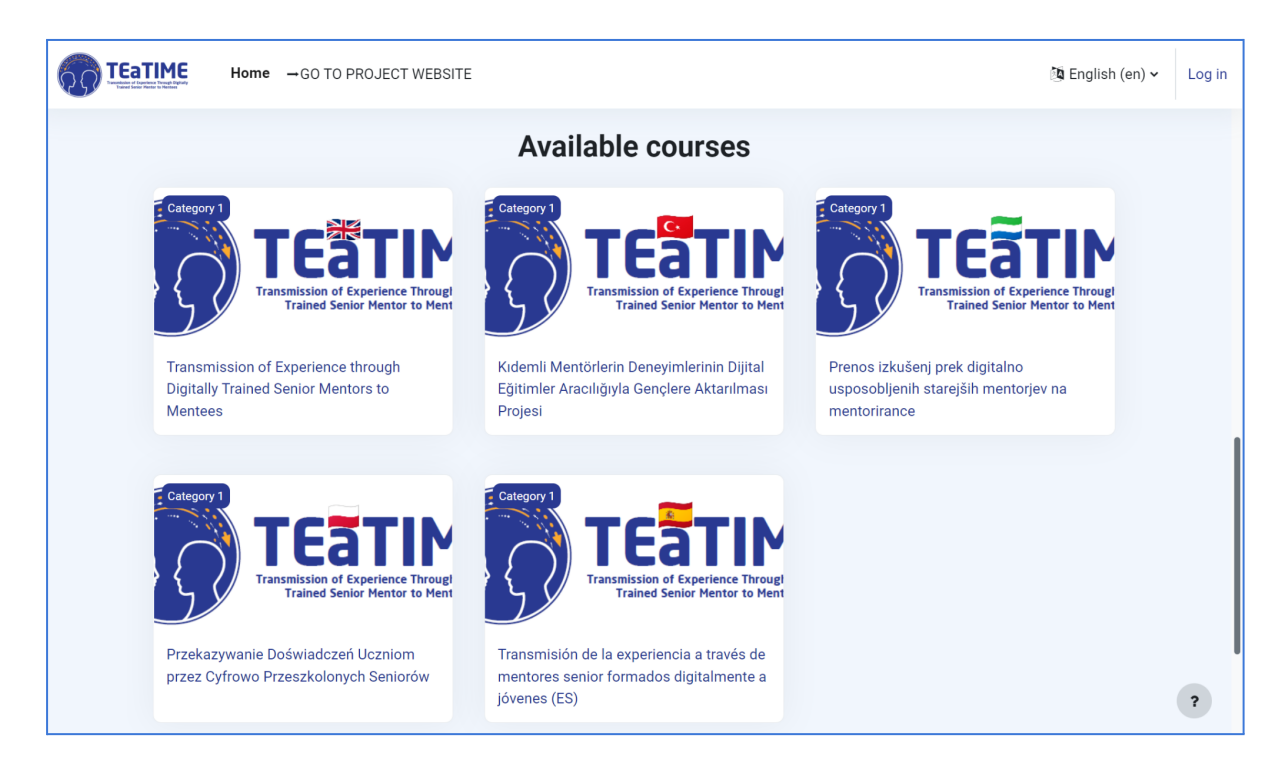

Najprej lahko spremenite jezik v zgornjem desnem kotu zaslona:

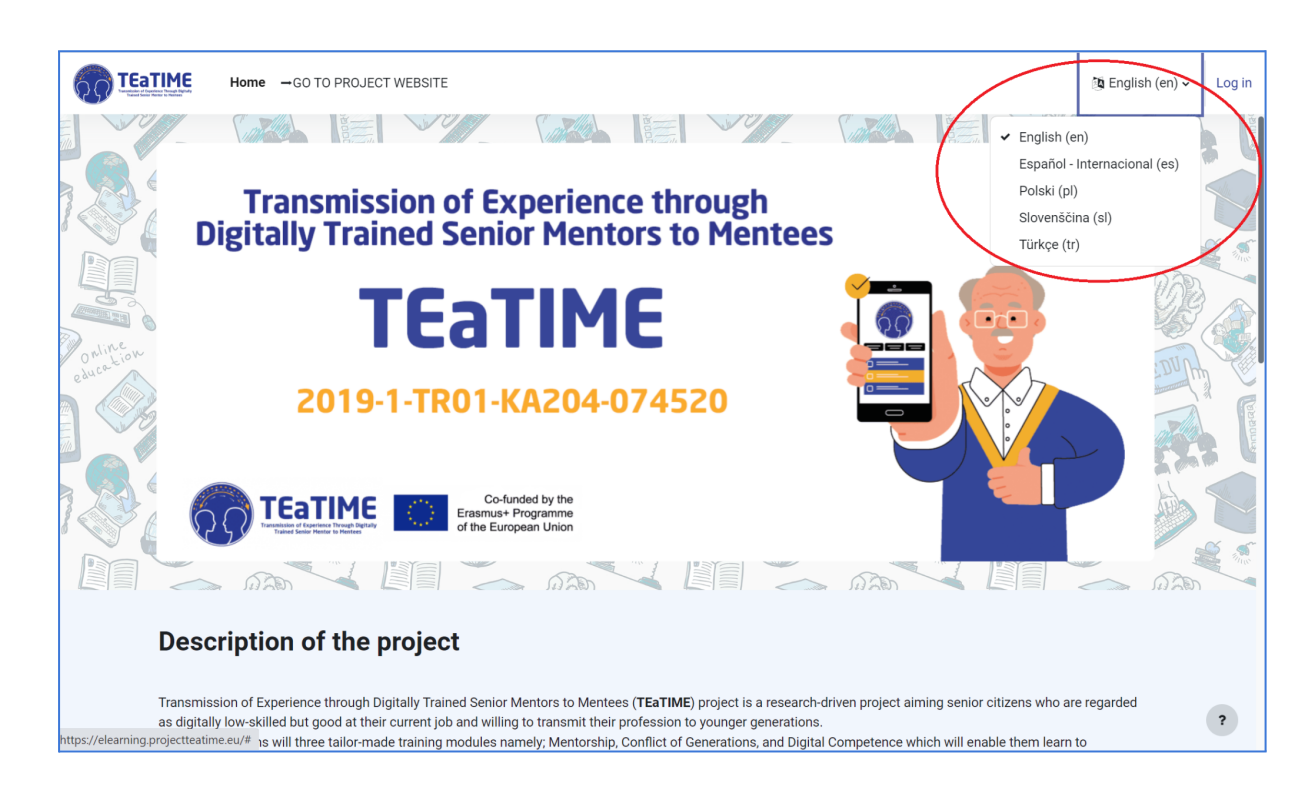

Če želite dostopati do katerega od tečajev, se morate najprej registrirati. Kliknete na Prijava, ki je v zgornjem desnem kotu zaslona, ko pa vstopite, klikneta na ustvarjanje novega računa

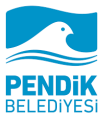

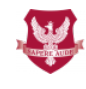

University of Humanities and Economics in Lodz

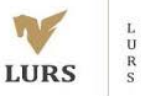

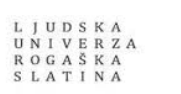

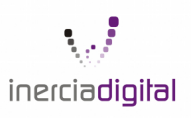

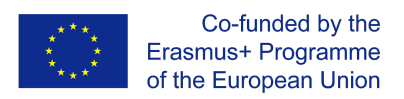

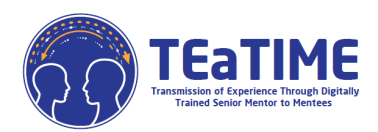

|               | Transmission of Experience Through Digitally<br>Trained Senior Mentor to Mentees |
|---------------|----------------------------------------------------------------------------------|
| Uporabniško i | me                                                                               |
| Geslo         |                                                                                  |
|               | Prijavite se                                                                     |
|               | Ste izgubili geslo?                                                              |
|               | Don't have an account? Ustvari nov račun                                         |
|               |                                                                                  |

| Nov račun                                                                                                    |
|----------------------------------------------------------------------------------------------------|
| Uporabniško ime 9                                                                                                    |
|                                                                                                    |
| <u></u>                                                                                                    |
| Geslo mora imeti najmanjše število znakov: 8, vsaj številk: 1, vsaj malih črk: 1, vsaj velikih črk: 1, najmanjše število<br>nealfanumeričnih znakov (npr. *, -in ≢): 1 |
| Geslo 🚺                                                                                                    |
|                                                                                                    |
| E-poštni naslov 🌒                                                                                                    |
|                                                                                                    |
| E-sporočilo (ponovno)                                                                                                    |
|                                                                                                    |
|                                                                                                    |
|                                                                                                    |
| ·                                                                                                    |
| Priimek 9                                                                                                    |
|                                                                                                    |
| Mesto/kraj                                                                                                    |
|                                                                                                    |
| Država                                                                                                    |
| Izberite državo ¢                                                                                                    |
|                                                                                                    |
| Ustvari moj novi račun                                                                                                    |
| Preklići                                                                                                    |
| V tem obrazcu so zahtevana polja označena z 🥹 .                                                                                                    |
|                                                                                                    |

Preusmerjeni boste na spodnjo stran, kjer morate vnesti podatke, označene z rdečim klicajem. Za ta korak boste potrebovali tudi e-pošto, na katero bo poslana potrditvena povezava za vaš račun, ko vnesete vse zahtevane podatke in kliknete »Ustvari moj novi račun«. Ko kliknete povezavo, poslano na vaš e-poštni naslov, bo vaš račun aktiviran. (Preverite mapo SPAM, morda se lahko pošlje tja)

Ko imate dostop do Moodle, boste videli različne tečaje v različnih jezikih. Klikniti morate tečaj, ki ustreza vam ali vašim željam.

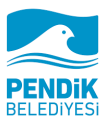

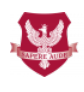

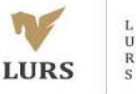

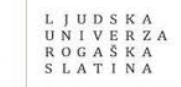

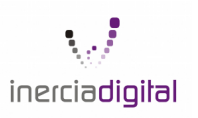

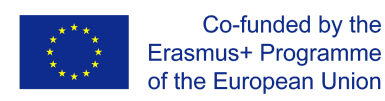

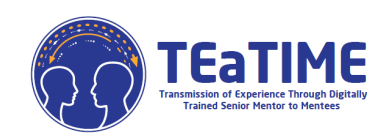

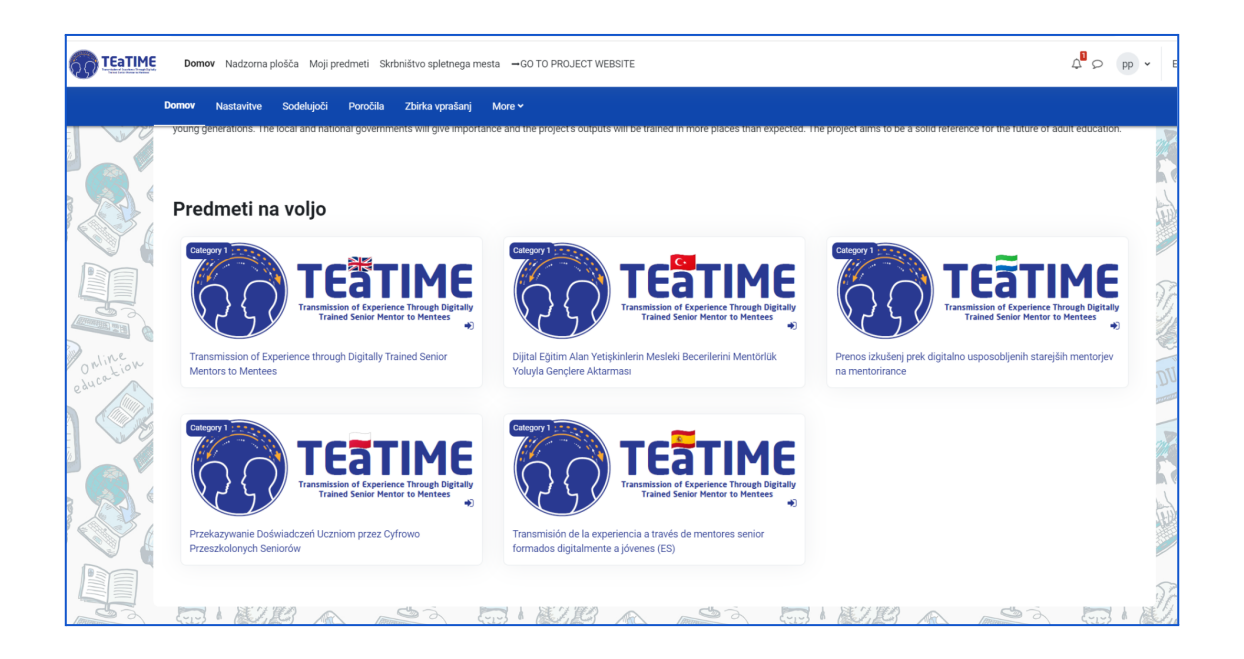

Ko boste vstopili na željen tečaj, boste imeli dostop do vseh vsebin in enot. Vsebine so organizirane v treh spustnih modulih, znotraj vsakega modula so različne enote, kjer je razložen cilj vsake in tudi kviz na koncu modula.

|        | Domov Nadzorna plošča Moji predmeti Skrbništvo spletnega mesta 🗕 GO TO PROJECT WEBSITE                                                                                                    | A <sup>®</sup> ♀ pp ▾ Edit m      |
|--------|----------------------------------------------------------------------------------------------------|-----------------------------------|
|        | Predmet Nastavitve Sodelujoči Ocene Poročila More +                                                                                                    |                                   |
| P      | Prenos izkušenj prek digitalno usposobljenih starejših mentorjev na mentorirance                                                                                                    |                                   |
|        | > Splošno                                                                                                    | Razširi vse                       |
|        | > Usposabljanje mentorjev                                                                                                    | la.m.                             |
|        | > Konflikt generacij                                                                                                    |                                   |
| Online | > Digitalnih kompetenc                                                                                                    | Lun .                             |
| 2 44"  | Oo-funded by the<br>Briesmus+ Programme<br>of the European Union                                                                                                    |                                   |
|        | he European Commission's support for the production of this publication does not constitute an endorsement of the contents, which reflect the views only of the authors, and the Commission cannot<br>high may be made of the information contained therein. | t be held responsible for any use |

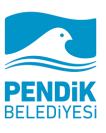

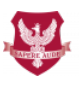

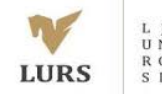

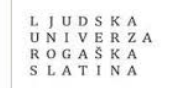

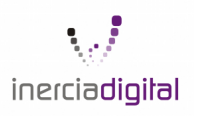

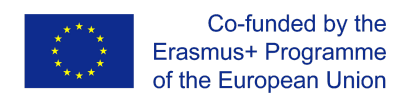

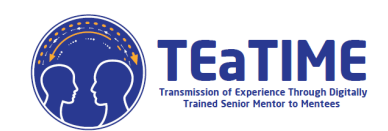

|         | Domov Nadzorna plošča Moji predmeti Skrbništvo spletnega mesta —GO TO PROJECT WEBSITE                                                                                       | Q <sup>Q</sup> Q PP  | י Ed |
|---------|----------------------------------------------------------------------------------------------------|----------------------|------|
| P       | <b>vedmet</b> Nastavitve Sodelujoči Ocene Poročila More ✓<br>———                                                                                                    |                      |      |
| Pi      | enos izkušenj prek digitalno usposobljenih starejših mentorjev na mentorirance                                                                                              |                      |      |
|         | > Splošno                                                                                                    | Razširi vse          |      |
|         | ✓Usposabljanje mentorjev                                                                                                    |                      |      |
|         | Lekcija 1. Prepoznavanje in naštevanje vaših veščin.                                                                                                    | Označi za opravljeno | NO.  |
| omition | Conception Leicula<br>Uchi cilj                                                                                                    | Označi za opravljeno | DU   |
|         | Glavni cilj te lekcije je razmisliti o svojih spretnostih, ki ste jih pridobili v poklicnem in zasebnem življenju in menite, da bi jih lahko prevesil na mlajke generacije. |                      |      |
|         | DATOTEKA<br>Vsebina o prepoznavanju in naštevanju vaših veščin                                                                                                    | Označi za opravljeno |      |
|         |                                                                                                    |                      |      |

Če kliknete na datoteko, lahko dostopate do vsebine enote:

|                     | Domov Nadzorna plošča Moji predmeti Skrbništvo spletnega mesta —GO TO PROJECT WEBSITE                                                                                        | A <sup>B</sup> O PP ~ |
|---------------------|----------------------------------------------------------------------------------------------------|-----------------------|
| Dat                 | toteka Nastavitve More ~                                                                                                    |                       |
| Slove               | nan Vsebina o prepoznavanju in naštevanju vaših veščin<br>Ovrđrija<br>Vsebina o prepoznavanju in naštevanju vaših veščin                                                     |                       |
|                     | $\equiv \text{ LESSON 1 - SLOVENIAN.docx} \qquad 1 / 11   - 67\% +   \bigcirc \diamondsuit$                                                                                  | ē :                   |
| Online<br>education | Co-funded by the<br>Erasmuse Programme<br>of the European Union The European Union Erastic Senior Mentors to Mentees [TEaTIME]<br>2019-1-TR01-KA204-074520                   | Î                     |
|                     | Lekcija 1<br>Prepoznavanje in naštevanje vaših veščin                                                                                                    |                       |
|                     | Uvod                                                                                                    |                       |
| 7                   | Glavni cilj te lekcije je razmistiti o svojih spretnostih, ki ste jih pridobili v poklicnem in osebnem<br>Zvijenju in menite, da bi jih lahko prenesil na mlajše generacije. |                       |
|                     | Cilji<br>Prepoznavanje in naštevanje veščin in znanj, ki jih lahko prenesete na mlajše generacije.                                                                           |                       |
|                     | Učni rezultati                                                                                                    |                       |
| Inline              | LO1: udeleženci se naučijo prepoznati veščine in znanja, ki bi jih tahko delili z mlajšimi<br>generacijami                                                                   |                       |
| education           | LO2: udeleženci se naučijo našteti svoje znanje in veščine                                                                                                    | •                     |

Ravno tako lahko dostopate do kviza:

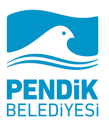

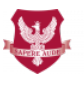

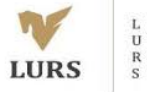

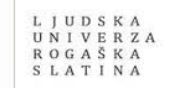

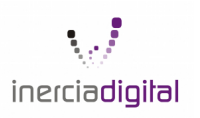

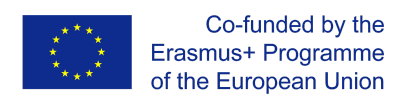

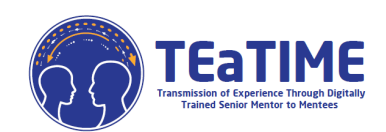

| TEATIME Domov Nadzorna plošča Moji predmeti Skrbništvo spletnega mesta —GO TO PROJECT WEBSITE                                                                                                    | Q <sup>∎</sup> ₽ pp ▾ |
|----------------------------------------------------------------------------------------------------|-----------------------|
| Kviz Nastavitve Vprašanja Rezultati Zbirka vprašanj More ∽                                                                                                    |                       |
| Slovenian Evaluacijski vprašalnik                                                                                                    |                       |
| Versanje 1<br>Na de odpovra 1. Označite, katere izmed naštetih vešćin so primeri mehkih vešćin:   Točkovano di<br>Točkovano di<br>točkovano di<br>t |                       |
| Previous activity Stocking Ne                                                                                                    | Naslednja stran       |
| Vsebina o uporabnih ordgih IKT Skoći na •                                                                                                    | Učni cilj             |

Zdaj veste, kako komunicirati s svojo platformo. Če imate kakršen koli dvom ali vprašanje o uporabi Moodla, se obrnite na nas: <u>projects@inerciadigital.com</u>. Vaše dvome bomo razrešili v najkrajšem možnem času

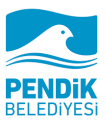

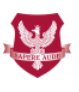

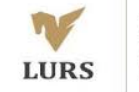

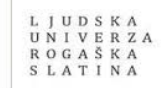

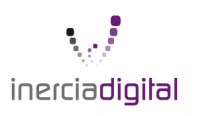